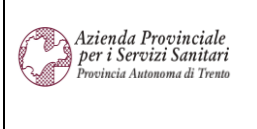

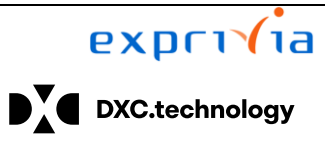

Redatto da: RTI - APSS

**II:** 09/11/2022

## **S4F:** SAP FOR FUTURE

# **Progetto APSS-SAP S/4Hana**

## **Manuale Utente**

## **GESTIONE DISTRIBUZIONE DIRETTA**

Versione 1.2 09/11/2022

| Versione 1.2 | Page 1 of 19 | PROGETTO S4F |
|--------------|--------------|--------------|

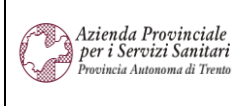

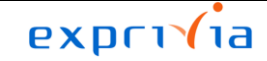

DXC.technology

Redatto da: RTI - APSS

**II:** 09/11/2022

### Sommario

| 1.0  | Storia del documento                  | 3  |
|------|---------------------------------------|----|
| 2.0  | Attività da svolgere al primo accesso | 5  |
| 3.0  | Erogazione Diretta Farmaco            | 6  |
| 3.1. | Crea Erogazione                       | 7  |
| 3.2. | Lista erogazioni                      | 13 |
| 3.3. | Elenco Indicazione Terapeutica        | 16 |
| 3.4. | Elenco Centro Prescrittore            | 17 |
| 3.5. | Elenco Tipo Erogazione                | 17 |
| 3.6. | Elenco CdC per Classe SSN             | 18 |

| Versione 1.2 | Page 2 of 19 | PROGETTO S4F |
|--------------|--------------|--------------|

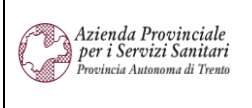

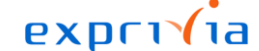

DXC.technology

Redatto da: RTI - APSS

II: 09/11/2022

#### Indice operativo:

- Gestire il <u>primo accesso</u> di un paziente: Vedi paragrafo 3.1 - Pag. 6 "Crea erogazione"
- Gestire gli <u>accessi successivi:</u> Vedi paragrafo 3.2 - Pag. 13 - Punto 4 "Creare un altro documento in copia"
- <u>Correzione errori:</u> Storno dello scarico: Vedi paragrafo 3.2 - Pag. 14 - Punto 5 "Stornare il documento" Nuovo scarico corretto: Vedi sopra "Crea erogazione" o "Creare un altro documento in copia"

#### 1.0 Storia del documento

Le informazioni contenute in questo documento mostrano la gestione della distribuzione diretta tramite le App Fiori S/4HANA.

Punti salienti:

- 1. Distribuzione Diretta
- 2. Attività da svolgere al primo accesso
- 3. Erogazione Diretta Farmaco
  - 3.1. Lista Erogazioni
  - 3.2. Dettagli Erogazioni
  - 3.3. Copia Erogazioni
  - 3.4. Stampa Erogazioni
  - 3.5. Storna Erogazioni

| Versione | Data       | Descrizione modifica | Progetto | Redatto da | Status          |
|----------|------------|----------------------|----------|------------|-----------------|
| 1.0      | 20/05/2022 | Prima stesura        | S4F      | RTI        | In approvazione |
| 1.1      | 08/06/2022 | Aggiornamento        | S4F      | RTI        | In approvazione |
| 1.2      | 09/11/2022 | Aggiornamento        | S4F      | RTI        | In approvazione |

| Versione 1.2 Page 3 of 19 PROGETTO S4F |
|----------------------------------------|
|----------------------------------------|

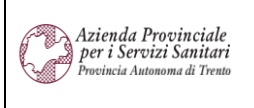

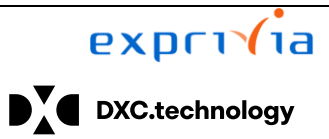

Redatto da: RTI - APSS

**II:** 09/11/2022

| Versione 1.2 | Page 4 of 19 | PROGETTO S4F |
|--------------|--------------|--------------|

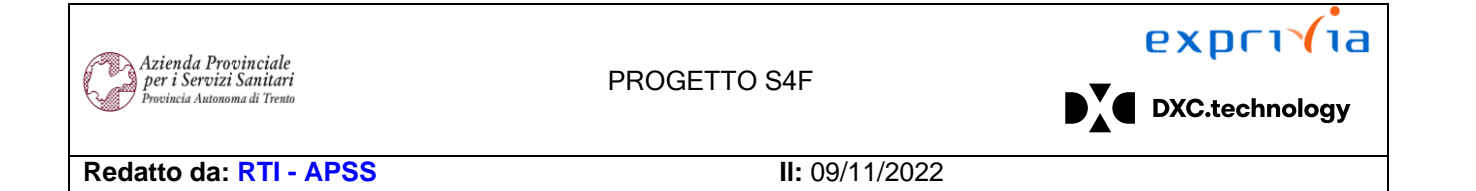

### 2.0 Attività da svolgere al primo accesso

La prima volta che si accede al sistema, è necessario impostare dei valori di default. Cliccando sull'utente e selezionare "Impostazioni".

| SAP       | Pagina iniziale 🔻                       |                                                                                                    |                                                                                 |                                                          | Q 4 8                                        |
|-----------|-----------------------------------------|----------------------------------------------------------------------------------------------------|---------------------------------------------------------------------------------|----------------------------------------------------------|----------------------------------------------|
|           | Q A 8                                   | Nella schermata di sinistra sc<br>scorrere fino a "Gestione mat<br>gruppo acquisti, divisione e m                      | correre fino a "Valori S<br>ceriali" (2) e indicare q<br>nagazzino e cliccare s | Standard" (1) e nella<br>uindi i propri organ<br>u Salva | a schermata di destra<br>izzazione acquisti, |
| G         | Attività recenti                        |                                                                                                    | Impostazioni                                                                    |                                                          |                                              |
|           |                                         | Luana lanes                                                                                                    | Esecuzione logistica                                                            |                                                          |                                              |
| tă        |                                         | Aspetto                                                                                                    | Luogo sped.                                                                     | C                                                        | Valori supplementari                         |
| 66        | App Finder                              | SAP Quartz Light                                                                                                    |                                                                                 |                                                          | 2                                            |
| <u>نې</u> | Impostazioni<br>Elabora pagina iniziale | 🙃 Pagina iniziale                                                                                                    | Gestione materiali                                                              |                                                          |                                              |
| i         | Informazioni                            |                                                                                                    | Materiale                                                                       | C                                                        | Valori supplementari                         |
| d         | Esegui logout                           | Lingua e regione                                                                                                    | Tipo mat.                                                                       |                                                          | Materia constanta di                         |
|           | Loogurtogour                            | 11   Formato ora: 24n                                                                                                  | Divisione                                                                       |                                                          | Valori supplementari                         |
|           |                                         | Attività utente                                                                                                    | Fornitore                                                                       | r <u>p</u>                                               | Valori supplementari                         |
|           |                                         | -                                                                                                    | Magazzino                                                                       | 5DD1 C                                                   | Valori supplementari                         |
|           |                                         | Profiling utanta                                                                                                    | Org. acquisti                                                                   | OAFA []                                                  | Valori supplementari                         |
|           |                                         |                                                                                                    | Gruppo acquisti                                                                 | 5FD 🗗                                                    | Valori supplementari                         |
|           |                                         | <u></u> , Notifiche                                                                                                    | Vendite e fatturazione                                                          |                                                          |                                              |
|           |                                         | ری۔<br>کالمان کالمان کالمان کالمان کالمان کالمان کالمان کالمان کالمان کالمان کالمان کالمان کالمان کالمان کالمان کالمان | Cliente                                                                         | C                                                        | Valori supplementari                         |
|           |                                         | с <sub>о</sub> д                                                                                                    | Gruppo clienti                                                                  | C                                                        | Valori supplementari                         |
|           |                                         |                                                                                                    | _                                                                               |                                                          | Salva Annulla                                |

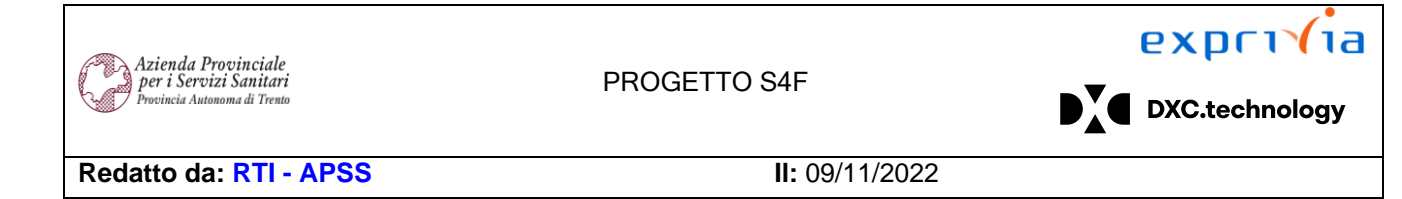

#### 3.0 Erogazione Diretta Farmaco

Cliccare nell'app "Erogazione Diretta Farmaco"

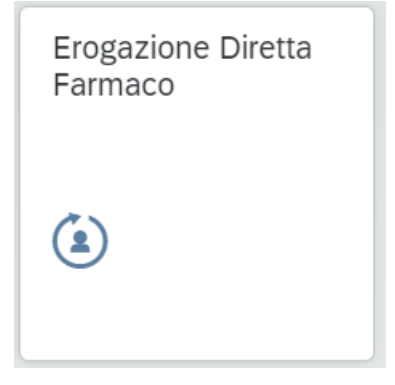

Per la gestione della distribuzione diretta, cliccare nel menù = in alto a sinistra.

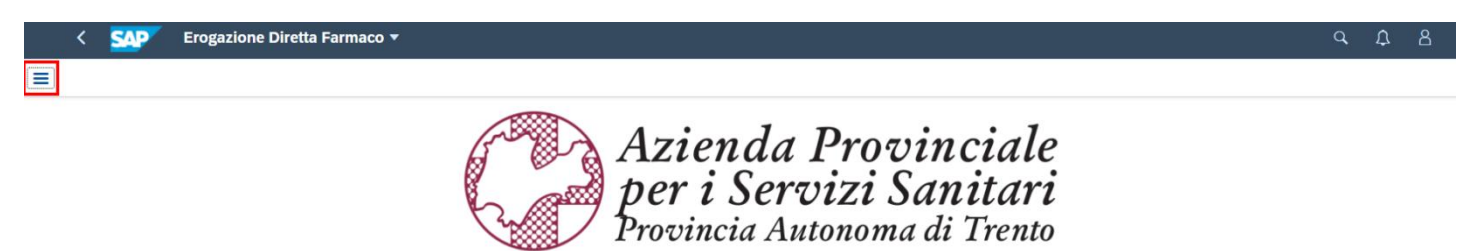

Si aprirà il menù con la lista delle opzioni possibili. Cliccare su quella di interesse.

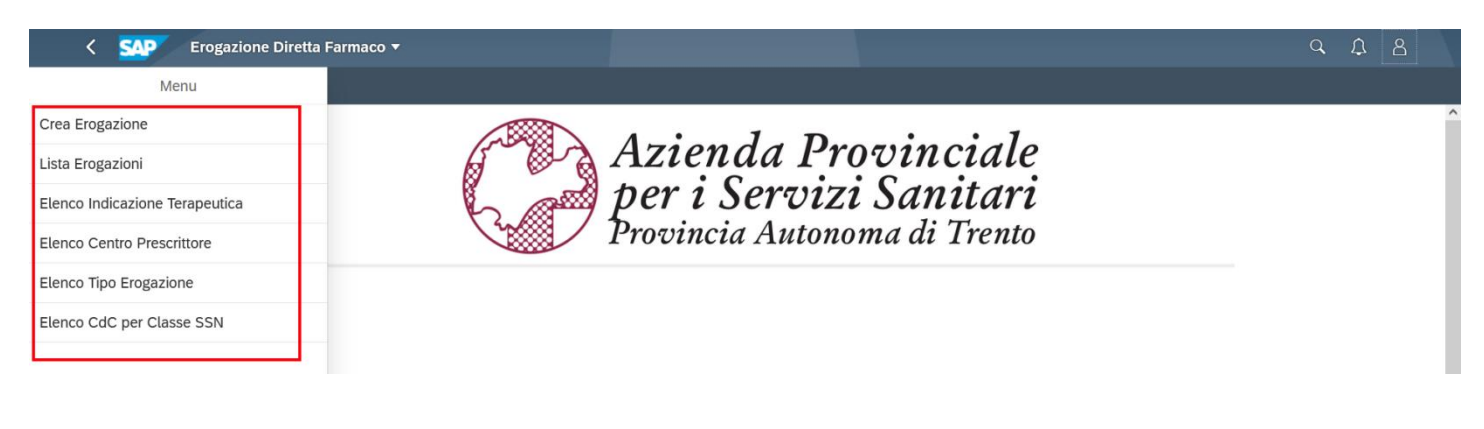

| Versione 1.2 | Page 6 of 19 | PROGETTO S4F |
|--------------|--------------|--------------|
|--------------|--------------|--------------|

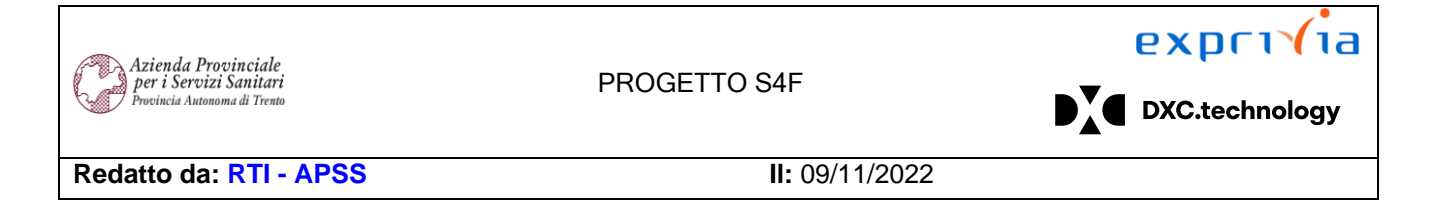

#### 3.1. Crea Erogazione

Entrati nell'app, e in particolare nella parte "Crea Erogazione", è possibile impostare dei filtri per visualizzare il Paziente per il quale è necessario erogare uno o più farmaci:

- Cognome
- Nome
- Data di nascita
- Sesso
- Codice Fiscale

| < SAP Erogazio | one Diretta Farmaco 🔻                                               |                        | 9. L. B                                       |
|----------------|---------------------------------------------------------------------|------------------------|-----------------------------------------------|
| ≡              |                                                                     | Crea Erogazione        |                                               |
| Cognome:       | Nome: Data di nascita:          Data di nascita:         dd.MM.yyyy | Sesso: Codice fiscale: | Nascondi barra fitri Resetta Fittri (1) Avvio |

Definiti i filtri, cliccare su Avvio per avviare la ricerca; nella schermata inferiore, verranno mostrati i risultati.

È possibile cambiare le colonne visualizzate cliccando su 0 (1).

Nella schermata è possibile scegliere le colonne da visualizzare. Le colonne che hanno il flag 🗹 sono attualmente visualizzate; è possibile quindi aggiungere colonne senza flag, o nascondere colonne con il flag.

|                                           | Impostazioni di visua | alizzazione |                       |
|-------------------------------------------|-----------------------|-------------|-----------------------|
| Colonne                                   | Classificazione       | Filtro      | Gruppo                |
|                                           | Cerca                 | Q Visuali   | zza selezione  🐟 🗸 😽  |
| <ul> <li>Seleziona tutto (7/7)</li> </ul> |                       |             |                       |
| <ul> <li>Nome completo</li> </ul>         |                       |             |                       |
| <ul> <li>Data di nascita</li> </ul>       |                       |             |                       |
| <ul> <li>Codice fiscale</li> </ul>        |                       |             |                       |
| ✓ Sesso                                   |                       |             |                       |
| <ul> <li>L.go nasc.</li> </ul>            |                       |             |                       |
| <ul> <li>Nazionalità</li> </ul>           |                       |             |                       |
| <ul> <li>Indirizzo completo</li> </ul>    |                       |             |                       |
|                                           |                       |             |                       |
|                                           |                       |             |                       |
|                                           |                       |             |                       |
|                                           |                       |             |                       |
|                                           |                       |             |                       |
|                                           |                       |             |                       |
|                                           |                       |             |                       |
|                                           |                       |             |                       |
|                                           |                       |             | _                     |
|                                           |                       |             | OK Annulla Ripristina |

È possibile anche cambiare l'ordine delle colonne, selezionando una colonna (non cliccando sul flag, ma sul testo della colonna) e i tasti evidenziati per muovere la colonna rispettivamente in cima, spostarla di una posizione in su, spostarla di una posizione in giù, in fondo.

| Versione 1.2 | Page 7 of 19 | PROGETTO S4F |
|--------------|--------------|--------------|
|              |              |              |

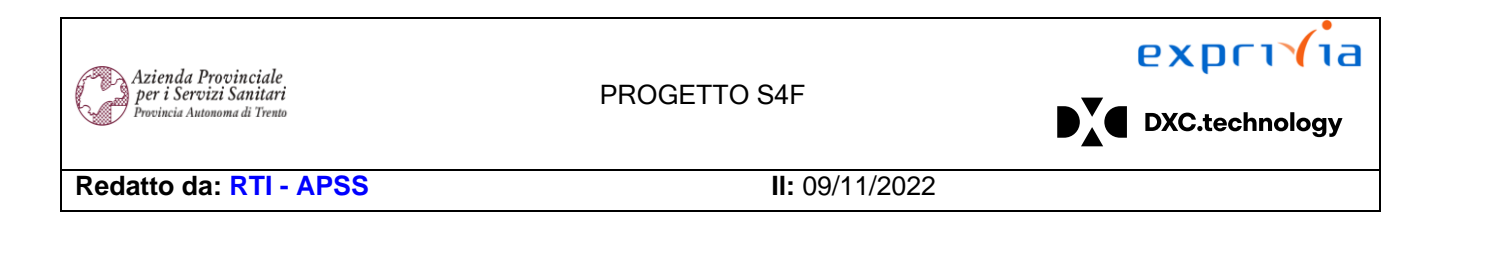

Impostazioni di visualizzazione

|     | Colonne               | Classificazione | Filtro |                  | Grup | ро |        |   |
|-----|-----------------------|-----------------|--------|------------------|------|----|--------|---|
|     |                       | Cerca           | Q Visu | alizza selezione | \$   | ^  | $\sim$ | ♦ |
| ✓ S | Seleziona tutto (7/7) |                 |        |                  |      |    |        |   |
| N   | lome completo         |                 |        |                  |      |    |        |   |
|     | Data di nascita       |                 |        |                  |      |    |        |   |

Cliccando su una colonna, è possibile ordinarla in senso crescente/decrescente, cliccando su  $\uparrow\downarrow$  (2).

Impostate le colonne, è possibile anche esportare la visualizzazione in Excel, cliccando su (3).

|   | < 💁 E           | rogazione Diretta Farmad | со 🔻       |                               |                         |         |                 |         |                       |                         | q                     | Û                     | 8         |
|---|-----------------|--------------------------|------------|-------------------------------|-------------------------|---------|-----------------|---------|-----------------------|-------------------------|-----------------------|-----------------------|-----------|
| ≡ |                 |                          |            |                               | Crea Ero                | gazione |                 |         |                       |                         |                       |                       |           |
|   | Cognome:        | Nome:                    | Di         | ata di nascita:<br>dd.MM.yyyy | <br>Sesso:<br>Femminile | ~       | Codice fiscale: |         | Nascondi barra filtri | Resetta                 | Filtri (2             | 2) <b>A</b> v         | rvio      |
|   |                 | 2                        |            |                               |                         |         |                 |         |                       | 1                       | •                     | 3                     | 53        |
|   | Nome completo   | Î, V                     | ×          | Codice fiscale                | Sesso                   |         | L.go nasc.      | Nazio   | nalità                | Indirizzo co            | mpleto                |                       |           |
|   | MARIA ADDEO     | $\sim$                   | 09.02.1963 | NVRRNZ57C27B1540              | Femminile               |         |                 |         |                       | VIA SCUOL<br>MORI (TN)  | E 20 / 38<br>/ Italia | 8062                  |           |
|   | MARIA ALBERTINI |                          | 06.08.1946 | LBRMRA46M46B165B              | Femminile               |         | BREZ            | Italian | 0                     | V. LE VERC<br>38123 TRE | NA,49-3<br>NTO (TN    | 88123-1<br>I) / Itali | ΓN /<br>a |

Per procedere, selezionare il Paziente desiderato e premere il pulsante Avanti in basso a dx.

Si aprirà una nuova schermata tramite la quale sarà possibile selezionare il/i Farmaco/i da erogare. Come nella schermata precedente è possibile semplificare la ricerca dei farmaci utilizzando i filtri proposti nella parte superiore:

|  | Versione 1.2 | Page 8 of 19 | PROGETTO S4F |
|--|--------------|--------------|--------------|
|--|--------------|--------------|--------------|

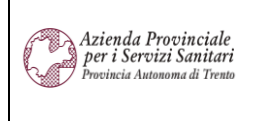

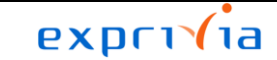

DXC.technology

#### Redatto da: RTI - APSS

**II:** 09/11/2022

| < SAP       | Erogazione Diretta Farmaco 🔻                                                      |                                  |                 |                  |                                                | с, Д 8                                         |
|-------------|-----------------------------------------------------------------------------------|----------------------------------|-----------------|------------------|------------------------------------------------|------------------------------------------------|
| ≡           |                                                                                   |                                  | Crea Erogazione |                  |                                                |                                                |
| Standard 🗸  |                                                                                   |                                  |                 |                  |                                                |                                                |
| *Divisione: | Magazzino:<br>C<br>Principio attivo:<br>C<br>C<br>C<br>C<br>C<br>C<br>C<br>C<br>C | Materiale:<br>REF/Cod.Art.Prod.: | Definizione:    | AIC:<br>Partita: | Nascondi<br>ATC: Cod<br>•Scadenza più recente: | barra filtri Filtri (1) Avvio<br>. Repertorio: |

- Divisione
- Magazzino
- Materiale
- Definizione
- AIC
- ATC
- Cod. repertorio
- CND
- Principio attivo
- REF Produttore
- Lotto Fornitore
- Partita
- Scadenza più recente → il campo è impostato di default su "si" e mostra solo il lotto con data di scadenza più ravvicinata (Nota: nel caso in cui si renda necessario scaricare una quantità superiore a quella presente per la partita a scadenza più ravvicinata, selezionare "no", indicare le partite desiderate e scaricare le quantità necessarie per ciascuna partita). Per visualizzare tutte le partite e selezionare quelle desiderate bisogna impostare il filtro con "no".

Definiti i filtri, cliccare su Avvio per avviare la ricerca; nella schermata inferiore, verranno mostrati i risultati.

Come descritto precedentemente, sarà possibile modificare la visualizzazione delle colonne, ordinarle in ordine crescente/decrescente ed esportare la visualizzazione in Excel.

È possibile salvare i filtri e le impostazioni della tabella, in modo da richiamare le impostazioni rapidamente.

| - ···    |    |
|----------|----|
| Cliccare | su |

Standard \* (1) e poi su "Salva con nome" (2).

| Versione 1.2 | Page 9 of 19 | PROGETTO S4F |
|--------------|--------------|--------------|
|              |              |              |

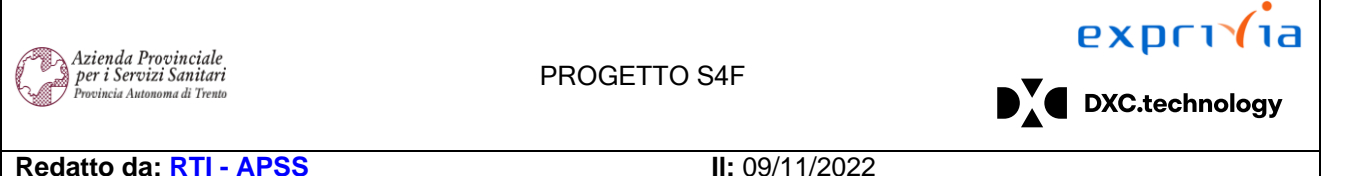

II: 09/11/2022

| < SAP Erogazione Diretta Farmaco 🔻 |       |                    |                                      |                 |                        |               | 9 A B                     |
|------------------------------------|-------|--------------------|--------------------------------------|-----------------|------------------------|---------------|---------------------------|
| ≡                                  |       |                    | Crea Erogazione                      |                 |                        |               |                           |
| Standard 🖂                         |       |                    |                                      |                 |                        |               |                           |
| Le mie view                        |       |                    |                                      |                 |                        | Nascondi barr | a filtri Filtri (1) Avvio |
| Standard                           |       | Materiale:         | Definizione:                         | AIC:            | ATC:                   | Cod. Re       | pertorio:                 |
|                                    | 2     | C                  | C                                    | C               |                        | CP            | C                         |
|                                    |       | REF/Cod.Art.Prod.: | Lotto fornitore:                     | Partita:        | *Scadenza più recente: |               |                           |
|                                    | 9     | C                  | C                                    | C               | Si                     | $\sim$        |                           |
|                                    |       |                    |                                      |                 |                        |               | 0 🕒 🗸                     |
| 2                                  | finiz | ione Partita       | Lotto fornitore                      | Centro di costo | Scadenza/DMC           | Utilizz. libe | r. Quantità               |
| Salva con nome Gestisci            |       |                    | Per iniziare imposta i filtri rileva | anti.           |                        |               |                           |

Definire quindi un nome e scegliere "Definisci come standard", se si vuole impostare come predefinita. Premere poi "Salva".

| Salva view              |
|-------------------------|
| View:                   |
| DistribuzioneDiretta TN |
| Definisci come standard |
| Pubblico                |
|                         |
| Salva Annulla           |

Individuati il/i Farmaco/i, selezionare la riga dedicata.

Cliccare poi su "Aggiungi alla lista" per aggiungere i Farmaci selezionati nella lista da elaborare. È possibile quindi proseguire con la ricerca di ulteriori Farmaci. Cliccare poi su "Procedi" per continuare.

In alternativa, cliccare direttamente su "Procedi" per aggiungere direttamente alla lista da elaborare e continuare con la creazione del documento di erogazione.

Nella schermata seguente è necessario inserire (1):

- "Data Erogazione": il sistema propone automaticamente la data odierna, inserire data della bolla; •
- "Data Registrazione": il sistema propone automaticamente la data odierna; •
- "Centro Prescrittore"; •
- "Tipo Erogazione".

È possibile inserire delle note di testata (2) o di posizione (3).

| Versione 1.2 | Page 10 of 19 | PROGETTO S4F |
|--------------|---------------|--------------|
|              |               |              |

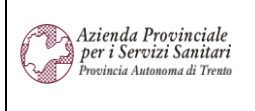

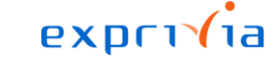

DXC.technology

Redatto da: RTI - APSS

II: 09/11/2022

Inserire anche:

- Indicazione Terapeutica (4);
- Centro di Costo (5);
- Quantità (6): è la quantità di Farmaco erogata;
- Lotto fornitore (7): si attiva quando il materiale è gestito a lotto, ed è obbligatorio inserirlo per questi ultimi;
- Targatura (8): inserire tante targature quanta quantità indicata; in alternativa, se vengono inserite prima le targature della quantità, il sistema aggiorna automaticamente il campo quantità sulla base del numero delle targature inserite.

Nel caso di errori, è possibile eliminare la posizione dalla lista da elaborare con il tasto (9).

| <                         | SAP Erogazione                      | Diretta Fa | armaco 🔻              |                 |                            |                 |                    |                    |         |                 |            |                 | Q,         | Ω δ     | 3     |
|---------------------------|-------------------------------------|------------|-----------------------|-----------------|----------------------------|-----------------|--------------------|--------------------|---------|-----------------|------------|-----------------|------------|---------|-------|
|                           |                                     |            |                       |                 |                            | Crea            | Erogazione         | 9                  |         |                 |            |                 |            |         |       |
| Data Erogazi              | one                                 | Data Regi  | istrazione            |                 | Note di testa              | ta              | 2                  |                    |         |                 |            |                 |            |         |       |
| Centro Preso<br>AMB. NEUR | rittore<br>ROLOGIA - S. CHI V       | Tipo Eroga | azione<br>A A CRONICI | ~ ~             |                            |                 |                    |                    |         |                 |            |                 |            |         |       |
| Paziente<br>MARIA ADE     | DEO                                 | Codice fis | cale<br>A63B49E99     | 7V              | Data di nasc<br>01/01/2000 | ita<br>)        | Indirizz<br>V. SCI | D<br>JOLE,20 / 380 | 065 MOR | I (TN) / Italia |            |                 |            |         |       |
| Elementi S                | Selezionati                         |            |                       | 4               |                            | 5               |                    | 6                  |         |                 |            | 0               |            |         |       |
| Cod.<br>Materiale         | Descrizione                         | Div.       | Mag.                  | Ind.Terapeutica | 3                          | Centro di Costo | Utilizz.<br>liber. | Q.tà               | UM      | AIC             | Classe SSN | Lotto fornitore | Data Scad. |         |       |
| 119561                    | LETROZOLO<br>SUN*30CPR RIV<br>2,5MG | DDTN       | 5DD1                  |                 | ~                          | C               | 58                 | 0                  | CF      | 040233013       |            |                 | 31/10/2022 |         | 8     |
| 119561                    | LETROZOLO<br>SUN*30CPR RIV<br>2,5MG | DDTN       | 5DD1                  |                 | ~                          | C C             | 17                 | 0                  | CF      | 040233013       |            |                 | 30/10/2023 | 6       |       |
|                           |                                     |            |                       |                 |                            |                 |                    |                    |         |                 |            |                 |            |         | 9     |
|                           |                                     |            |                       |                 |                            |                 |                    |                    |         |                 |            |                 |            |         |       |
|                           |                                     |            |                       |                 |                            |                 |                    |                    |         |                 |            |                 | [          | ndietro | Salva |

Cliccando poi su "Salva", viene registrato il documento di erogazione: la procedura è conclusa. Al salvataggio appare la seguente pop-up, nella quale viene indicato il numero del documento e dalla quale è possibile procedere alla stampa del File "Paziente" o del File "Reparto", oppure ad entrambe, oppure a nessuna premendo il tasto "OK".

| Versione 1.2 Page 11 of 19 PROGETTO S4F |
|-----------------------------------------|
|-----------------------------------------|

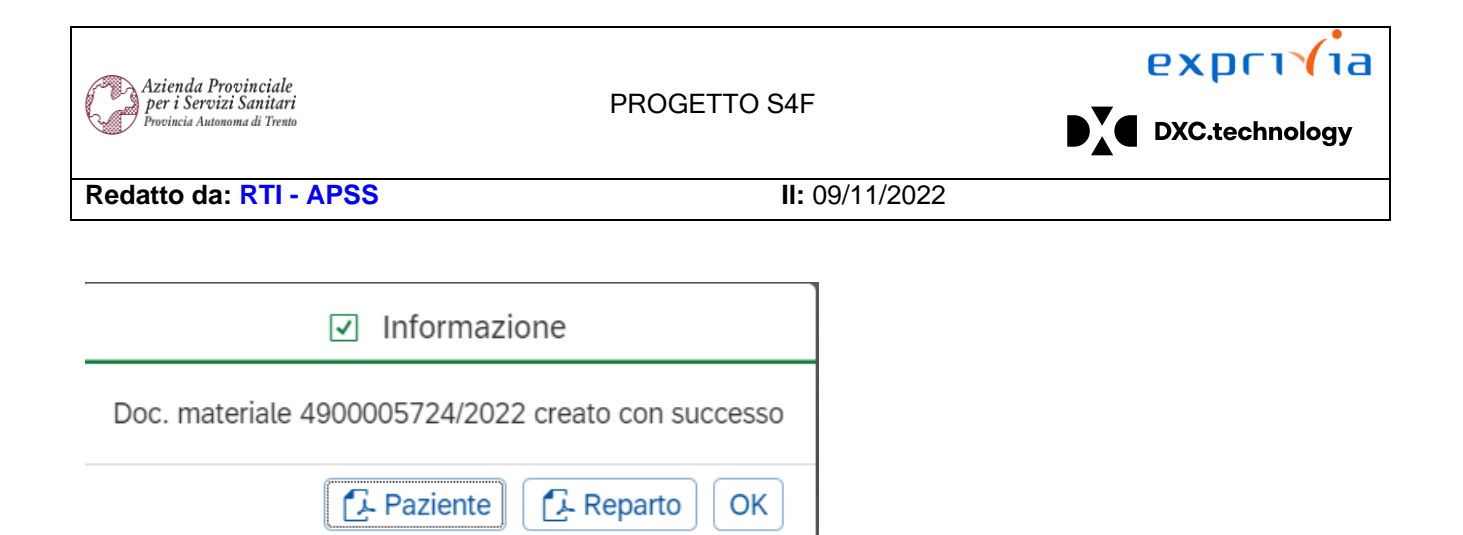

Per visualizzare, stornare o (ri)stampare il documento, si rimanda al paragrafo 3.2.

|--|

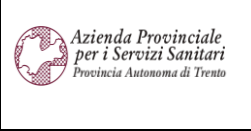

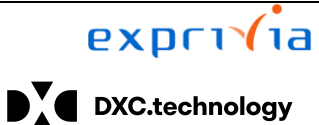

Redatto da: RTI - APSS

II: 09/11/2022

#### 3.2. Lista erogazioni

Entrati nell'app, e in particolare nella parte "Lista Erogazione", è possibile impostare dei filtri per visualizzare i documenti di erogazione creati (piani terapeutici):

- Divisione
- Magazzino
- Data di erogazione
- Data di registrazione
- Materiale
- Definizione
- AIC
- ATC
- Codice Repertorio
- CND
- Principio attivo
- REF Produttore
- Documento Materiale
- Data di nascita
- Nome
- Cognome
- Codice Fiscale
- Lotto Fornitore

| < <b>SAP</b> | Erogazione Diretta Farmaco 🔻                                                                                                    |                 |                   |                 |              | م                     | <b>₽</b> 8   |
|--------------|----------------------------------------------------------------------------------------------------|-----------------|-------------------|-----------------|--------------|-----------------------|--------------|
| =            |                                                                                                    |                 | Lista Erogazioni  |                 |              |                       |              |
| Standard 🗸   |                                                                                                    |                 |                   |                 |              |                       |              |
|              |                                                                                                    |                 |                   |                 |              |                       |              |
|              |                                                                                                    |                 |                   |                 |              | Nascondi barra filtri | Filtri Avvio |
| *Divisione:  | Magazzino:                                                                                                    | Data di erog.:  | Data di reg.:     | Materiale:      | Definizione: | AIC:                  |              |
|              | \[         \]     \[         \]     \[         \]     \[         \]     \[         \]     \[         \]     \[         \]     \[         \]     \[         \]     \[         \]     \[         \]     \[         \]     \[         \]     \[         \]     \[         \]     \[         \]     \[         \]     \[     \[         \]     \[     \[         \]     \[     \[         \]     \[     \[         \]     \[     \[     \[         \]     \[     \[     \[     \[     \[     \[     \[     \[     \[     \[     \[     \[     \[     \[     \[     \[     \[     \[     \[     \[     \[     \[     \[     \[     \[     \[     \[     \[     \[     \[     \[     \[     \[     \[     \[     \[     \[     \[     \[     \[     \[     \[     \[     \[     \[     \[     \[     \[     \[     \[     \[     \[     \[     \[     \[     \[     \[     \[     \[     \[     \[     \[     \[     \[     \[     \[     \[     \[     \[     \[     \[     \[     \[     \[     \[     \[     \[     \[     \[     \[     \[     \[     \[     \[     \[     \[     \[     \[     \[     \[     \[     \[     \[     \[     \[     \[     \[     \[     \[     \[     \[     \[     \[     \[     \[     \[     \[     \[     \[     \[     \[     \[     \[     \[     \[     \[     \[     \[     \[     \[     \[     \[     \[     \[     \[     \[     \[     \[     \[     \[     \[     \[     \[     \[     \[     \[     \[     \[     \[     \[     \[     \[     \[     \[     \[     \[     \[     \[     \[     \[     \[     \[     \[     \[     \[     \[     \[     \[     \[     \[     \[     \[     \[     \[     \[     \[     \[     \[     \[     \[     \[     \[     \[     \[     \[     \[     \[     \[     \[     \[     \[     \[     \[     \[     \[     \[     \[     \[     \[     \[     \[     \[     \[     \[     \[     \[     \[     \[     \[     \[     \[     \[     \[     \[     \[     \[     \[     \[     \[     \[     \[     \[     \[     \[     \[     \[     \[     \[     \[     \[     \[     \[     \[     \[     \[     \[     \[   \]    \[    \ | C C             | C                 | C               | 6            |                       | C            |
| ATC:         | Cod. Repertorio:                                                                                                    | CND:            | Principio attivo: | REF Produttore: | Doc. mat.:   | Data di nascita:      |              |
|              | C C                                                                                                    | C C             | C                 | C               | 6            |                       | C            |
| Nome:        | Cognome:                                                                                                    | Codice fiscale: | Lotto fornitore:  |                 |              |                       |              |
|              | C C                                                                                                    |                 | C                 |                 |              |                       |              |

Definiti i filtri, cliccare su Avvio per avviare la ricerca; nella schermata inferiore, verranno mostrati i risultati.

Come indicato al capitolo 3.1, è possibile:

- ✓ modificare la visualizzazione delle colonne
- ✓ esportare la visualizzazione in Excel
- ✓ salvare i filtri e le impostazioni della tabella

Individuato il documento materiale, è possibile:

| Versione 1.2 | Page 13 of 19 | PROGETTO S4F |
|--------------|---------------|--------------|
|              |               |              |

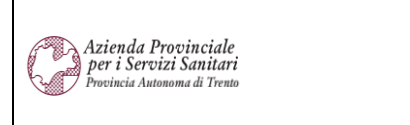

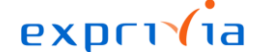

DXC.technology

#### Redatto da: RTI - APSS

#### **II:** 09/11/2022

|                           |                              |                                  |                                           |                                          | Lista E                                     | rogazioni                                                   |                                        |                                                                              |                                           |                          |                               |                            |       |
|---------------------------|------------------------------|----------------------------------|-------------------------------------------|------------------------------------------|---------------------------------------------|-------------------------------------------------------------|----------------------------------------|------------------------------------------------------------------------------|-------------------------------------------|--------------------------|-------------------------------|----------------------------|-------|
| andard * $\smallsetminus$ |                              |                                  |                                           |                                          |                                             | -0                                                          |                                        |                                                                              |                                           |                          |                               |                            |       |
|                           |                              |                                  |                                           |                                          |                                             |                                                             |                                        |                                                                              |                                           | Nasco                    | ondi barra filtri             | Filtri (3)                 | Avvio |
| visione:                  |                              | Magazzino:                       | Data di erog.:                            |                                          | Data di reg.:                               |                                                             | Materiale:                             |                                                                              | Definizione:                              |                          | AIC:                          |                            |       |
| elemento                  | $\sim$                       | SDD1 ×                           | ?                                         | C                                        |                                             | C                                                           |                                        | C                                                                            |                                           | C                        |                               |                            | CP    |
| 3:                        |                              | Cod. Repertorio:                 | CND:                                      |                                          | Principio attivo:                           |                                                             | REF Produttore:                        |                                                                              | Doc. mat.:                                |                          | Data di nascita               | 3:                         |       |
|                           | C                            | C                                | 7                                         | C                                        |                                             | C                                                           |                                        | C                                                                            |                                           | C                        |                               |                            | CP    |
| me:                       |                              | Cognome:                         | Codice fiscale:                           |                                          | Lotto fornitore:                            |                                                             |                                        |                                                                              |                                           |                          |                               |                            |       |
|                           | C                            | =ADDEO ×                         | ?                                         | C                                        |                                             | C?                                                          |                                        |                                                                              |                                           |                          |                               |                            |       |
|                           |                              |                                  |                                           |                                          |                                             |                                                             |                                        |                                                                              |                                           |                          | -                             | -                          |       |
|                           |                              |                                  |                                           |                                          |                                             |                                                             |                                        |                                                                              |                                           |                          | - 1                           | 6                          |       |
|                           |                              |                                  |                                           |                                          |                                             |                                                             |                                        |                                                                              |                                           |                          | 7                             | 6                          | -) [: |
| Doc. mat.                 | Es. doc. mat                 | t. Pos. doc. mat.                | Data di erog.                             | Data di reg.                             | Nome completo                               | Codice fiscale                                              | e Materiale                            | Indicaz.<br>tica                                                             | .Terapeu-                                 | Quantità                 | ()<br>(importo                | 6<br>Constants<br>Stornato | -) £  |
| Doc. mat.<br>1900000696   | Es. doc. mat                 | . Pos. doc. mat.                 | Data di erog.<br>02.12.2021               | Data di reg.<br>02.12.2021               | Nome completo                               | Codice fiscale<br>NVRRNZ57C2<br>1540                        | e Materiale<br>27B 119561              | Indicaz.<br>tica<br>CARCIN<br>MAMMI<br>(00044)                               | Terapeu-<br>IOMA<br>ELLA                  | Quantità<br>1 CF         | Importo                       | 6<br>Stornato<br>No        | -) E  |
| Doc. mat.<br>1900000696   | Es. doc. mat<br>2021<br>2022 | . Pos. doc. mat.<br>0001<br>0001 | Data di erog.<br>02.12.2021<br>17.05.2022 | Data di reg.<br>02.12.2021<br>17.05.2022 | Nome completo<br>MARIA ADDEO<br>MARIA ADDEO | Codice fiscale<br>NVRRNZ57C2<br>1540<br>DDAMRA63B-<br>E997V | e Materiale<br>27B 119561<br>49 119561 | Indicaz.<br>tica<br>CARCIN<br>MAMMI<br>(00044)<br>ANGIO<br>EREDIT<br>(00126) | Terapeu-<br>IOMA<br>ELLA<br>EDEMA<br>ARIO | Quantità<br>1 CF<br>1 CF | 7<br>©<br>Importo<br>0,00 EUR | Stornato<br>No             |       |

- 1. Stampare il file "Paziente" in riferimento al documento
- 2. Stampare il file "Reparto" in riferimento al documento
- 3. Visualizzare i dettagli del documento
- <u>Creare un altro documento in copia</u>: tutti i dati vengono ereditati dal documento di riferimento, ad eccezione di Data Erogazione e di Data Registrazione, per le quali viene proposta la data odierna, e delle targature.

I dati ereditati, ad esclusione del paziente, sono editabili; in particolare, tramite il pulsante Aggiungi è possibile aggiungere nuovi farmaci alla lista.

Al salvataggio, viene generato un nuovo documento materiale:

✓ Informazione

Doc. materiale 4900005732/2022 creato con successo

- Paziente
   Reparto
   OK
- 5. <u>Stornare il documento</u>: una volta selezionato l'apposito pulsante, sarà richiesta una conferma di storno tramite la seguente pop-up:

| Versione 1.2 | Page 14 of 19 | PROGETTO S4F |
|--------------|---------------|--------------|
|              |               |              |

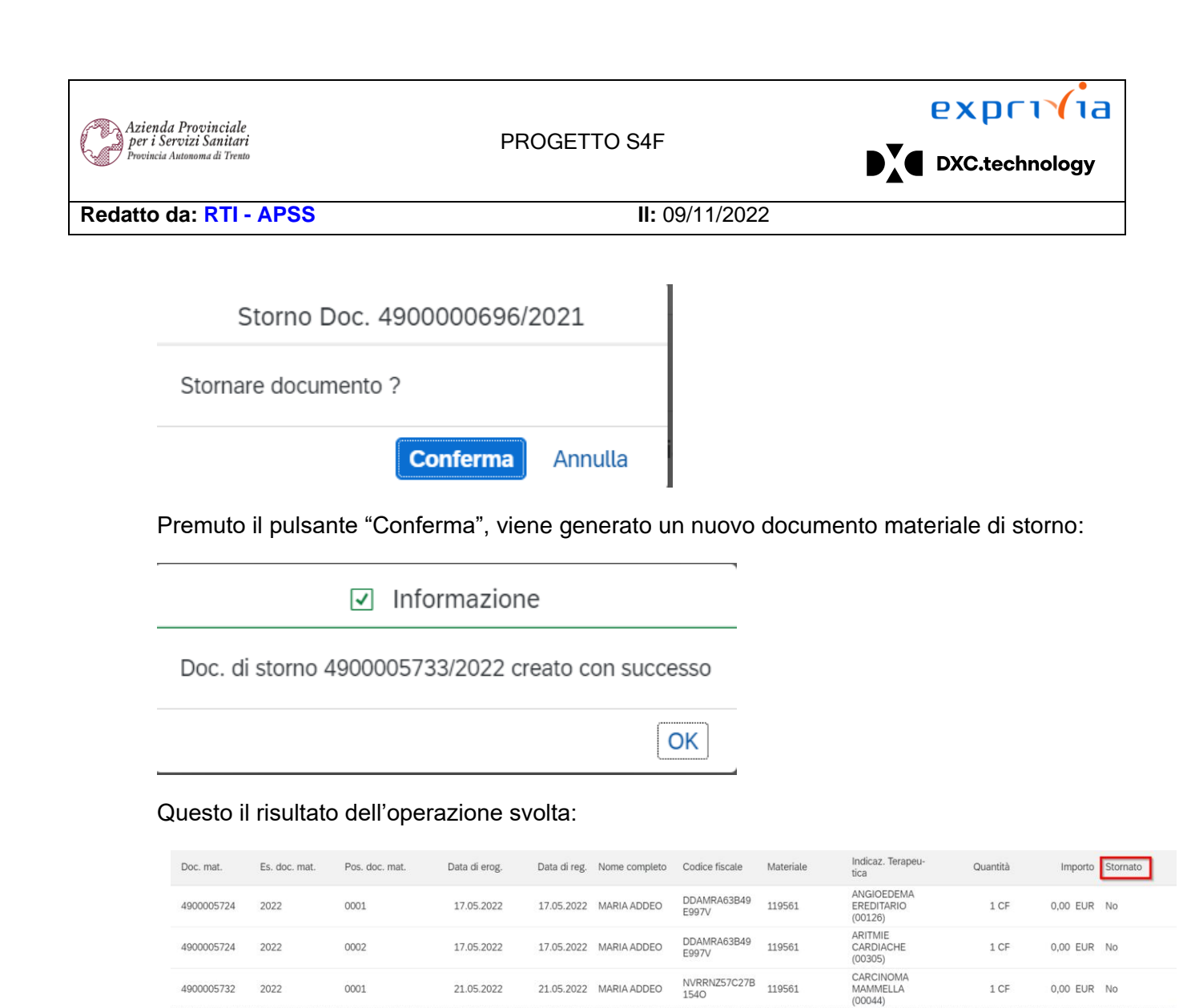

6. Esportare dati visualizzati: con questo tasto i dati visualizzati possono essere esportati in formato Excel.

02.12.2021 MARIA ADDEO

2021

490000696

0001

02.12.2021

NVRRNZ57C27B 1540 119561 CARCINOMA MAMMELLA

(00044)

1 CF

0.00 EUR Sì

7. Gestire colonne tabella: attraverso questo pulsante è possibile aggiungere o rimuovere colonne da visualizzare.

| Versione 1.2 | Page 15 of 19 | PROGETTO S4F |
|--------------|---------------|--------------|
|              |               |              |

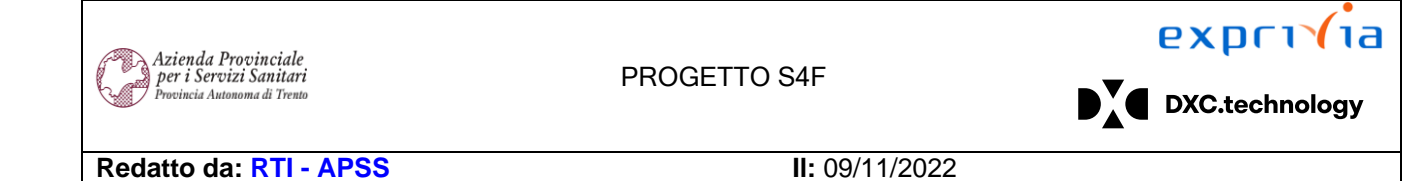

#### 3.3. Elenco Indicazione Terapeutica

La funzionalità presentata di seguito serve per modificare l'elenco delle indicazioni terapeutiche selezionabili durante la creazione dell'erogazione diretta.

Cliccando sulla funzionalità, vengono visualizzate tutti gli inserimenti presenti a sistema. Per modificarli, cliccare su:

| Altro $\rightarrow$ View tabella $\rightarrow$ Visualizzare $\rightarrow$ Mo |
|------------------------------------------------------------------------------|
|------------------------------------------------------------------------------|

| < SAP Visual              | lizzare view "Indicazione Teraț | peutica"           | : riepilogo        |                     |
|---------------------------|---------------------------------|--------------------|--------------------|---------------------|
| Seleziona tutto Seleziona | il blocco Deseleziona tutto     | Altro $\checkmark$ |                    |                     |
|                           | Interrompere (E                 | scape)             |                    |                     |
| Indicazione Terapeutic    | View tabella                    | >                  | Altra view         |                     |
| Indicazione Terapeutica   | Elaborare                       | >                  | Visualizzare -> Mo | odificare (Ctrl+F1) |
| 00000                     | Passaggio a                     | >                  | Modifica -> Visual | izza                |
| 00001                     | Selezione                       | >                  | Salvare            |                     |
| 00002                     | Utilities                       | >                  | Trasporto          |                     |
| 00004                     | Sistema                         | Ś                  | Stamporo           | (Ctrl+D)            |
| 00005                     |                                 | (                  | Stampare           | (Citt+P)            |
| 00006                     | негр                            | >                  | Esci               | (Maiusc+F3)         |
| 00007                     | Azioni e parametrizzazione GUI  | >                  |                    |                     |
| 00010                     | NEUTROPENIA HIV CORRE           | ELATA              |                    |                     |
| 00011                     | NEUTROPENIA DA INTERF           | ERONE              |                    |                     |
| 00012                     | NEUTROPENIA DA CHEMIC           | DTERAPIA           |                    |                     |
| 00013                     | NEUTROPENIA CONGENIT            | А                  |                    |                     |
| 00014                     | MORBO DI PARKINSON              |                    |                    |                     |
| 00015                     | MORBO DI CROHN                  |                    |                    |                     |
| 00016                     | MOBILIZZAZIONE CELLULE          |                    | ITRICI SANGUE      |                     |
| 00017                     | MIELOMA MULTIPLO                |                    |                    |                     |
|                           |                                 |                    |                    |                     |

| Versione 1.2 | Page 16 of 19 | PROGETTO S4F |
|--------------|---------------|--------------|
|              |               |              |

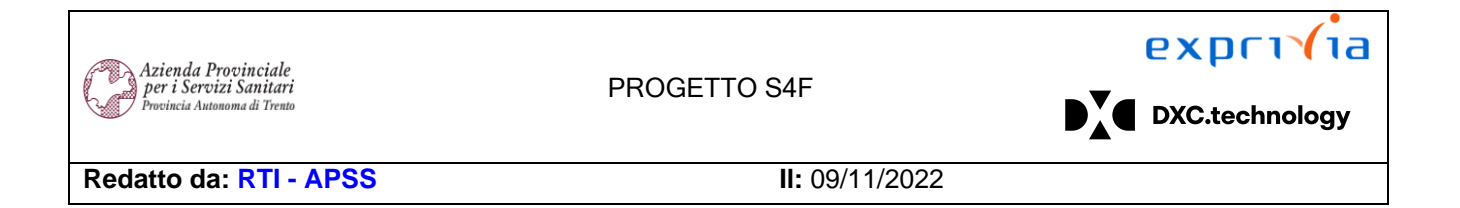

Entrati in modifica, è possibile aggiungere nuovi inserimenti (1), selezionare (2) per copiarli (3) oppure cancellarli (4). Effettuate le modifiche necessarie, cliccare su "Salvare" (5) per terminare la modifica.

| K SAP Modificare               | view "Indicazione Terapeutica": riepilogo                                                       | Q L B                  |
|--------------------------------|-------------------------------------------------------------------------------------------------|------------------------|
| Nuovi inserimenti Copia con no | ne Cancellare Annulla la modifica Seleziona tutto Seleziona il blocco Deseleziona tutto Altro ~ | visuatizzare terminare |
| Indicazione Terapeutica        | 4                                                                                               | 0                      |
| Indicazione Terapeutica        | * Descrizione                                                                                   |                        |
| 2 00000                        | PATOLOGIA GENERICA                                                                              |                        |
| 00001                          | TUMORE CEREBRALE                                                                                |                        |
| 00002                          | TUMORI STROMALI DEL TRATTO GASTROINTESTINALE GIST                                               |                        |
| 2 🗸 00003                      | TUMORE NEUROENDOCRINO                                                                           |                        |
| 00004                          | SCLEROSI MULTIPLA                                                                               |                        |
| 00005                          | SPONDILITE ANCHILOSANTE                                                                         |                        |
| 00006                          | SOVRACCARICO DI FERRO                                                                           |                        |
| 00007                          | SINDROME NEFROSICA                                                                              |                        |
| 00010                          | NEUTROPENIA HIV CORRELATA                                                                       |                        |
| 00011                          | NEUTROPENIA DA INTERFERONE                                                                      |                        |
| 00012                          | NEUTROPENIA DA CHEMIOTERAPIA                                                                    |                        |
| 00013                          | NEUTROPENIA CONGENITA                                                                           |                        |
| 00014                          | MORBO DI PARKINSON                                                                              |                        |
| 00015                          | MORBO DI CROHN                                                                                  |                        |
| 00016                          | MOBILIZZAZIONE CELLULE PROGENITRICI SANGUE                                                      |                        |
| 00017                          | MIELOMA MULTIPLO                                                                                |                        |
|                                | E Posizionare                                                                                   |                        |
|                                |                                                                                                 | 5                      |
|                                |                                                                                                 | Salvare Interrompere   |

### 3.4. Elenco Centro Prescrittore

La presente funzionalità è utile per modificare l'elenco del Centro Prescrittore durante la creazione dell'Erogazione Diretta. La funzionalità è esattamente identica all'elenco Indicazione Terapeutica al paragrafo precedente, pertanto si chiede di fare riferimento al paragrafo <u>3.3</u>.

#### 3.5. Elenco Tipo Erogazione

La presente funzionalità è utile per modificare l'elenco del Tipo Erogazione durante la creazione dell'Erogazione Diretta. La funzionalità è esattamente identica all'elenco Indicazione Terapeutica al paragrafo precedente, pertanto si chiede di fare riferimento al paragrafo <u>3.3</u>.

| Versione 1.2 | Page 17 of 19 | PROGETTO S4F |
|--------------|---------------|--------------|

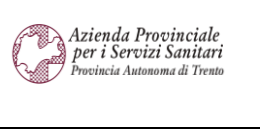

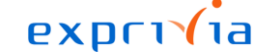

DXC.technology

Redatto da: RTI - APSS

**II:** 09/11/2022

#### 3.6. Elenco CdC per Classe SSN

La presente funzionalità serve per attribuire i centri di costo alla classe SSN presente nell'anagrafica materiale, in modo da visualizzare solamente i centri di costo attribuiti a quella classe SSN.

Nell'esempio sotto riportato, vengono attribuiti diversi CdC per ciascuna classe SSN.

| < SAP Visualizzare view "Cer              | tri di Costo per Classe SSN": riepilogo |
|-------------------------------------------|-----------------------------------------|
| Seleziona tutto Seleziona il blocco Desel | eziona tutto Altro $\checkmark$         |
| Centri di Costo per Classe SSN            |                                         |
| Classe SSN                                | Centro di costo                         |
| □ A                                       | 101010000                               |
| □ A                                       | 101012000                               |
| □ C                                       | 101013284                               |
| C                                         | 101013285                               |
| Н                                         | 101006000                               |
| Н                                         | 101011000                               |
|                                           |                                         |
|                                           |                                         |
|                                           |                                         |
|                                           |                                         |

Questo implica che in fase di erogazione diretta, si avrà il seguente comportamento:

| Elementi Selezionati |                                                   |      |      |                 |   |                 |                    |      |    |           |            |                 |            |  |
|----------------------|---------------------------------------------------|------|------|-----------------|---|-----------------|--------------------|------|----|-----------|------------|-----------------|------------|--|
| Cod.<br>Materiale    | Descrizione                                       | Div. | Mag. | Ind.Terapeutica |   | Centro di Costo | Utilizz.<br>liber. | Q.tà | UM | AIC       | Classe SSN | Lotto fornitore | Data Scad. |  |
| 127940               | STENT<br>CORONARICO<br>PREMONTATO<br>250X23MM ABS | DDTN | 5DD1 |                 | ~ | ٢               | 1                  | 0    | ΡZ |           |            | 071221          | 31/12/2021 |  |
| 149593               | DOVATO*30CPR RIV<br>50MG+300MG                    | DDTN | 5DD1 |                 | ~ | ۵               | 100                | 0    | CF | 048058010 | Н          |                 | 30/10/2024 |  |
| 67565                | ARANESP*SC EV<br>1SIR 10MCG 0,4ML                 | DDTN | 5DD1 |                 | ~ | ٢               | 13                 | 0    | CF | 035691017 | A          |                 |            |  |
| 73643                | DESAMETASONE<br>FOSF*IM EV 3F 4MG                 | DDTN | 5DD1 |                 | ~ | ٢               | 3                  | 0    | CF | 033961018 | С          |                 |            |  |
|                      |                                                   |      |      |                 |   |                 |                    |      |    |           |            |                 |            |  |

• Per i materiali senza classe SSN → verranno mostrati tutti i centri di costo autorizzati

| Versione 1.2 | Page 18 of 19 | PROGETTO S4F |  |
|--------------|---------------|--------------|--|
|              | *             |              |  |

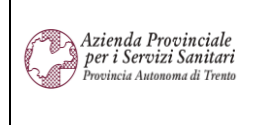

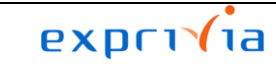

DXC.technology

Redatto da: RTI - APSS

**II:** 09/11/2022

| Seleziona Centro di Costo               |        |
|-----------------------------------------|--------|
| Cerca                                   | Q      |
| 101002000<br>STAFF.DG_SEDE              |        |
| 101002224<br>STAFF.DG_SEDE_UFF.COMUNIC  |        |
| 101002225<br>STAFF.DG_SEDE_UFF.SEGR.CDD |        |
| 101002277<br>STAFF.DG_SEDE_NUCLEO.COVID |        |
| APSS0001<br>BIDONE APSS0001             |        |
| 101005000<br>PROGETTO.ADAPT             |        |
| 101006000<br>PROGETTO.TELEMEDICINA      |        |
| A                                       | nnulla |

• Per i materiali con la classe SSN → verranno mostrati solamente i centri di costo attribuiti, ad esempio, aprendo il match code del centro di costo della riga corrispondente alla classe SSN A

| Seleziona Centro di Costo |       |
|---------------------------|-------|
| Cerca                     | Q     |
| 101010000                 |       |
| CONS.DIREZSEDE            |       |
| 101012000                 |       |
| SAP_SEDE                  |       |
|                           |       |
|                           |       |
|                           |       |
|                           |       |
|                           |       |
|                           |       |
|                           |       |
|                           |       |
|                           |       |
|                           |       |
|                           |       |
| Ar                        | nulla |

La funzionalità è esattamente identica all'elenco Indicazione Terapeutica al paragrafo precedente, pertanto si chiede di fare riferimento al paragrafo <u>3.3</u>.

| 5 | Versione 1.2 | Page 19 of 19 | PROGETTO S4F |
|---|--------------|---------------|--------------|
|---|--------------|---------------|--------------|